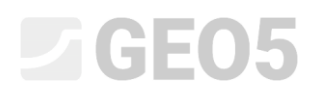

### Návrh nekotvené pažící stěny

Program: Pažení návrh

Soubor: Demo\_manual\_04.gp1

V tomto inženýrském manuálu je popsán návrh nekotvené pažící stěny na trvalé i mimořádné zatížení (povodeň).

#### Zadání úlohy

Navrhněte a posuďte nekotvenou stěnu z ocelových štětovnic typu *VL 601* podle EN 1997-1 (EC 7-1, NP3) v proměnném geologickém prostředí. Materiál štětovnic je ocel *S 240 GP*. Hloubka stavební jámy je 2,75 m. Hladina podzemní vody se nachází v úrovni 1,0 m pod povrchem terénu. Konstrukci posuďte i na povodňový stav, kdy výška HPV může dosahovat až 1,0 m nad korunu štětovnice (předpokládá se montáž mobilních protipovodňových stěn).

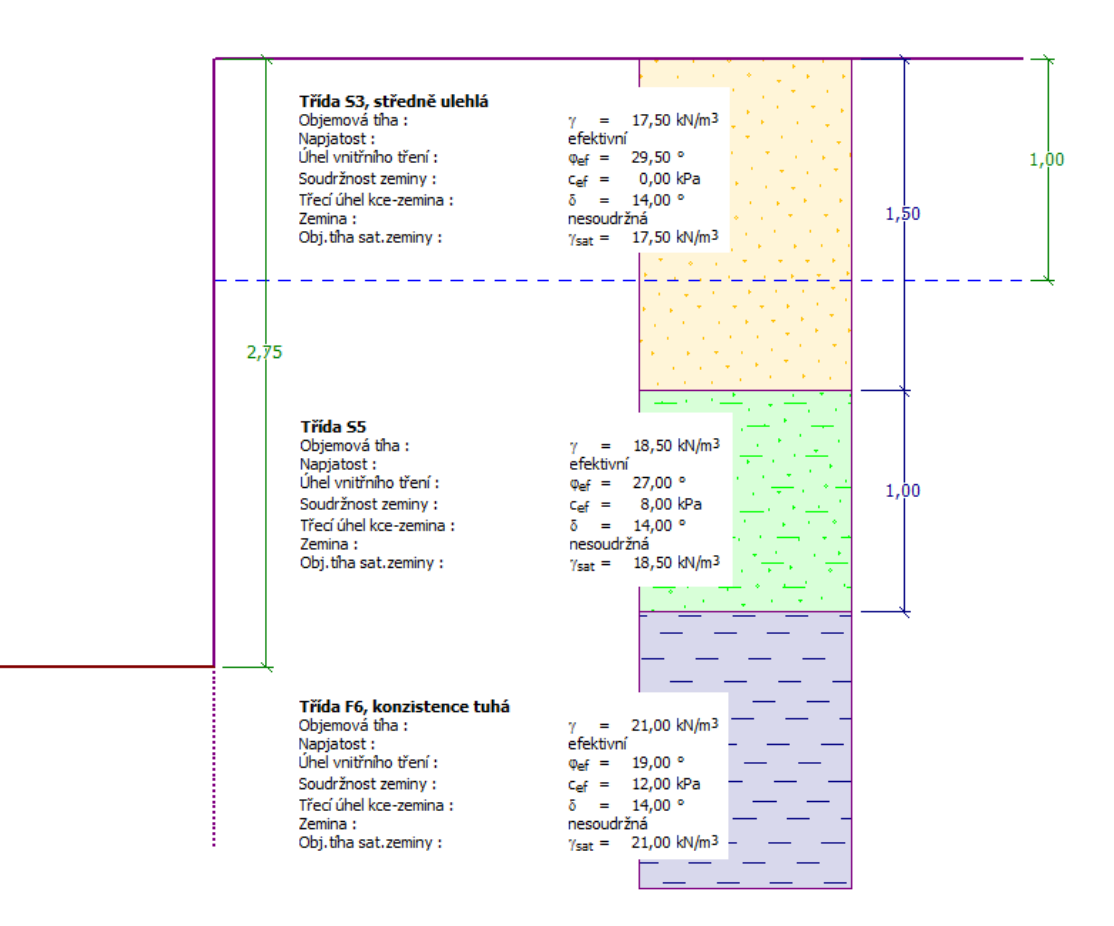

Schéma nekotvené stěny ze štětovnic – zadání úlohy

#### Řešení

K výpočtu této úlohy použijeme program GEO5 – Pažení návrh. V následujícím textu postupně popíšeme řešení příkladu po jednotlivých krocích:

- fáze budování 1: trvalá návrhová situace
- fáze budování 2: mimořádná návrhová situace
- posouzení průřezu
- posouzení stability
- vyhodnocení výsledků a závěr

#### Fáze budování 1

V rámu "Nastavení" klikneme na tlačítko "Vybrat nastavení" (v levé spodní části obrazovky) a zvolíme nastavení výpočtu číslo 5 - "Standardní – EN 1997, DA3".

| 🕼 Seznam nastavení výpočtu |                                                                 |          |   |          |  |  |
|----------------------------|-----------------------------------------------------------------|----------|---|----------|--|--|
| Číslo                      | Název                                                           | Platnost |   | ]        |  |  |
| 1                          | Standardní - stupně bezpečnosti                                 | Všechny  |   |          |  |  |
| 2                          | Standardní - mezní stavy                                        | Všechny  | 1 |          |  |  |
| 3                          | Standardní - EN 1997 - DA1                                      | Všechny  | 7 |          |  |  |
| 4                          | Standardní - EN 1997 - DA2                                      | Všechny  | 1 |          |  |  |
| 5                          | Standardní - EN 1997 - DA3                                      | Všechny  |   |          |  |  |
| 6                          | Standardní - LRFD 2003                                          | Všechny  |   |          |  |  |
| 7                          | Standardní - bez redukce                                        | Všechny  |   |          |  |  |
| 8                          | Česká republika - původní normy ČSN (73 1001, 73 1002, 73 0037) | Všechny  | 1 |          |  |  |
| 9                          | Slovensko - původní normy ČSN (73 1001, 73 1002, 73 0037)       | Všechny  | 1 |          |  |  |
| 10                         | Slovensko - EN 1997                                             | Všechny  | 1 |          |  |  |
| 69                         | Švýcarsko - SIA 260 (267) - STR, GEO - standard                 | Všechny  | 1 |          |  |  |
| 70                         | Švýcarsko - SIA 260 (267) - STR, EQU - standard                 | Všechny  |   |          |  |  |
|                            |                                                                 |          | _ | 🗸 ОК     |  |  |
|                            |                                                                 |          | - | 🗙 Storno |  |  |

Dialogové okno "Seznam nastavení výpočtu"

Nejprve přejdeme do rámu "Profil", kde přidáme dvě nová rozhraní pomocí tlačítka "Přidat". Souřadnice prvního budou v hloubce 1,5 m a druhého v hloubce 2,5 m.

| Mocnost vrstvy | Hloubka                                      | 🕂 🎰 Přidat                                                                                                    | — Informace o umístění                                                                                                    |                                                                                                    |
|----------------|----------------------------------------------|----------------------------------------------------------------------------------------------------|----------------------------------------------------------------------------------------------------|----------------------------------------------------------------------------------------------------|
| t [m]          | z [m]                                        |                                                                                                    | Kóta povrchu :                                                                                                    | [m]                                                                                                    |
| 1,50           | 0,00 1,50                                    |                                                                                                    |                                                                                                    |                                                                                                    |
| 1,00           | 1,50 2,50                                    |                                                                                                    | Souřadnice GPS / S-JTS                                                                                                    | K Zobrazit                                                                                                    |
| -              | 2,50 ∞                                       |                                                                                                    | GPS : (nezadá                                                                                                    | no) 🔛 na mapě                                                                                                    |
|                |                                              |                                                                                                    | S-JTSK : (nezadá                                                                                                    | סו)                                                                                                    |
|                |                                              |                                                                                                    |                                                                                                    |                                                                                                    |
|                | Mocnost vrstvy<br>t [m]<br>1,50<br>1,00<br>- | Mocnost vrstvy         Hloubka           t [m]         z [m]           1,50         0,001,50           1,00         1,502,50           -         2,50∞ | Mocnost vrstvy         Hloubka           t [m]         z [m]           1,50         0,0001,50           1,00         1,502,50           2,50∞         ∞ | Mocnost vrstvy       Hloubka       Image: Přidat       Image: Informace o umístění Kóta povrchu :         1,50       0,00 1,50       Kóta povrchu :       Image: Souřadnice GPS / S-JTS         1,00       1,50 2,50       GPS :       (nezadár         S-JTSK :       (nezadár |

Rám "Profil" – přidání dvou nových rozhraní

Poté se přesuneme do rámu "Zeminy", kde pomocí tlačítka "Přidat" přidáme a definujeme jejich parametry dle tabulky níže či podle obrázků a přiřadíme je do profilu. Napjatost zemin bude efektivní, tlak v klidu budeme posuzovat pro nesoudržnou zeminu a způsob výpočtu vztlaku bude standardní.

| Zemina<br>(specifikace, zatřídění) | Profil<br>[ <i>m</i> ] | Objemová<br>tíha $\gamma \left[ kN/m^{3} \right]$ | Úhel<br>vnitřního<br>tření<br>$\varphi_{e\!f}$ [°] | Soudržnost<br>zeminy<br>c <sub>ef</sub> [kPa] | Třecí úhel<br>kce – zemina<br>$\delta = [\circ]$ |
|------------------------------------|------------------------|---------------------------------------------------|----------------------------------------------------|-----------------------------------------------|--------------------------------------------------|
| S3, středně ulehlá                 | 0,0 - 1,5              | 17,5                                              | 29,5                                               | 0,0                                           | 14,0                                             |
| S5, středně ulehlá                 | 1,5 – 2,5              | 18,5                                              | 27,0                                               | 8,0                                           | 14,0                                             |
| F6, tuhá konzistence               | od 2,5                 | 21,0                                              | 19,0                                               | 12,0                                          | 14,0                                             |

Tabulka s parametry zemin

| Přidání nových zemir   | 1                                     | X                                                                                                    |
|------------------------|---------------------------------------|----------------------------------------------------------------------------------------------------|
| — Identifikace –       |                                       | Zobrazení                                                                                                    |
| Název :                | Třída S3, středně ulehlá              | Kategorie vzorků :                                                                                                    |
|                        |                                       | GEO 👻                                                                                                    |
| — Základní data        | I                                     | ?     Hledat :                                                                                                    |
| Objemová tíha :        | γ = 17,50 [kN/r                       | n <sup>3</sup> ] Podkategorie :                                                                                                    |
| Napjatost :            | efektivní                             | ▼ Zeminy (1 - 16) ▼                                                                                                    |
| Úhel vnitřního tření : | φ <sub>ef</sub> = 29,50 [°]           | Vzorek :                                                                                                    |
| Soudržnost zeminy :    | c <sub>ef</sub> = 0,00 [kPa]          | [14] Chang Chang Chang Chang Chang Chang Chang Chang Chang Chang Chang<br>Ang Chang Chang Chang Chang Chang Chang Chang Chang Chang<br>And Share Chang Chang Chang Chang Chang Chang Chang Chang<br>And Share Chang Chang Chang Chang Chang Chang Chang Chang<br>And Share Chang Chang Chang Chang Chang Chang Chang Chang<br>And Share Chang Chang Chang Chang Chang Chang Chang Chang<br>And Chang Chang Chang Chang Chang Chang Chang Chang<br>And Chang Chang Chang Chang Chang Chang Chang Chang<br>And Chang Chang Chang Chang Chang Chang Chang Chang Chang<br>And Chang Chang Chang Chang Chang Chang Chang Chang<br>And Chang Chang Chang Chang Chang Chang Chang Chang<br>And Chang Chang Chang Chang Chang Chang Chang Chang<br>And Chang Chang Chang Chang Chang Chang Chang Chang Chang<br>And Chang Chang Chang Chang Chang Chang Chang Chang Chang<br>And Chang Chang Chang Chang Chang Chang Chang Chang Chang<br>And Chang Chang Chang Chang Chang Chang Chang Chang Chang<br>And Chang Chang Chang Chang Chang Chang Chang Chang Chang<br>Ang Chang Chang Chang Chang Chang Chang Chang Chang Chang Chang<br>Ang Chang Chan |
| Třecí úhel kce-zemina  | : δ = 14,00 [°]                       | a da sta da da da da da da da da da da da da da                                                                                                    |
| — Tlak v klidu –       |                                       | ?                                                                                                    |
| Zemina :               | nesoudržná                            | ▼ 9 Písek                                                                                                    |
|                        |                                       | Barva :                                                                                                    |
| — Vztlak ———           |                                       | Pozadí ·                                                                                                    |
| Způsob výp.vztlaku :   | standardní                            | ▼ automatické ▼                                                                                                    |
| Obi.tíha sat.zeminy :  | $\gamma_{sat} = 17.50 \text{ [kN/t]}$ | n <sup>3</sup> ] Sytost <10 - 90> : 50 [%]                                                                                                    |
|                        | 75at                                  |                                                                                                    |
|                        |                                       |                                                                                                    |
|                        |                                       |                                                                                                    |
| Zatřiď                 | Vymaž                                 | 🕂 Přidej 🗙 Storno                                                                                                    |

Dialogové okno "Přidání nových zemin" – zemina č. 1

| Přidání nových zemin                                                 | X                                                                                         |
|----------------------------------------------------------------------|-------------------------------------------------------------------------------------------|
| — Identifikace ————                                                  | – Zobrazení ––––––––––––––––––––––––––––––––––––                                          |
| Název : Třída S5                                                     | Kategorie vzorků :                                                                        |
|                                                                      | GEO 🔻                                                                                     |
| — Základní data — 🦳 🥐 🥐                                              | Hledat :                                                                                  |
| Objemová tíha : γ = 18,50 [kN/m <sup>3</sup> ]                       | Podkategorie :                                                                            |
| Napjatost : efektivní 🔻                                              | Zeminy (1 - 16) 🔻                                                                         |
| Úhel vnitřního tření : $\phi_{ef} = 27,00$ [°]                       | Vzorek :                                                                                  |
| Soudržnost zeminy : c <sub>ef</sub> = 8,00 [kPa]                     | 사망 가장 가장 가장 가장 가장 가장 가장 가장<br>가장 가장 가장 가장 가장 가장 가장 가장 가장 가장<br>소장 소장 수장 수장 수장 수장 수장 수장 수장 |
| Třecí úhel kce-zemina : $\delta = 14,00$ [°]                         |                                                                                           |
| — Tlak v klidu — ?                                                   |                                                                                           |
| Zemina : nesoudržná 🔻                                                |                                                                                           |
|                                                                      |                                                                                           |
|                                                                      | Pozadí :                                                                                  |
| Způsob výp.vztlaku : standardní ▼                                    | automatické 🔹                                                                             |
| Obj.tíha sat.zeminy : $\gamma_{sat} = 18,50 \text{ [kN/m}^3\text{]}$ | Sytost <10 - 90> : 50 [%]                                                                 |
|                                                                      |                                                                                           |
|                                                                      | ,                                                                                         |
| Zatřiď Vymaž                                                         | 🕂 Přidej 🗙 Storno                                                                         |

Dialogové okno "Přidání nových zemin" – zemina č. 2

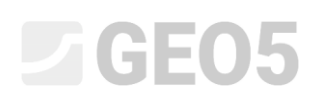

| Přidání nových zemin    |                   |                 |                     |            | ×                                     |
|-------------------------|-------------------|-----------------|---------------------|------------|---------------------------------------|
| — Identifikace —        |                   |                 |                     |            | — Zobrazení ————                      |
| Název :                 | Třída F6, ko      | onzistence tuhá |                     |            | Kategorie vzorků :                    |
|                         |                   |                 |                     |            | GEO 👻                                 |
| — Základní data -       |                   |                 |                     | <b>?</b> · | Hledat :                              |
| Objemová tíha :         | γ =               | 21,00 [         | kN/m <sup>3</sup> ] |            | Podkategorie :                        |
| Napjatost :             | efektivní         |                 | -                   |            | Zeminy (1 - 16) 🔹                     |
| Úhel vnitřního tření :  | $\varphi_{ef} =$  | 19,00 [         | °]                  |            | Vzorek :                              |
| Soudržnost zeminy :     | c <sub>ef</sub> = | 12,00 [         | kPa]                |            |                                       |
| Třecí úhel kce-zemina : | δ =               | 14,00 [         | °]                  |            | · · · · · · · · · · · · · · · · · · · |
| — Tlak v klidu —        |                   |                 |                     | ? -        |                                       |
| Zemina : r              | nesoudržn         | á               | -                   |            | 4 JI                                  |
|                         |                   |                 |                     |            | Barva :                               |
| — Vztlak ———            |                   |                 |                     |            | Pozadí :                              |
| Způsob výp.vztlaku :    | standardní        |                 | •                   |            | automatické 🔹                         |
| Obj.tíha sat.zeminy :   | $\gamma_{sat} =$  | 21,00 [         | kN/m <sup>3</sup> ] |            | Sytost <10 - 90> : 50 [%]             |
|                         |                   |                 |                     |            |                                       |
|                         |                   |                 |                     |            |                                       |
| Zatřiď V                | ymaž              |                 |                     |            | 🕂 Přidej 🗙 Storno                     |

Dialogové okno "Přidání nových zemin" – zemina č. 3

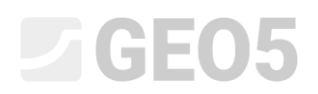

Poté přejdeme do rámu "Přiřazení", kde jednotlivé zeminy přiřadíme do odpovídajících vrstev dle obrázku.

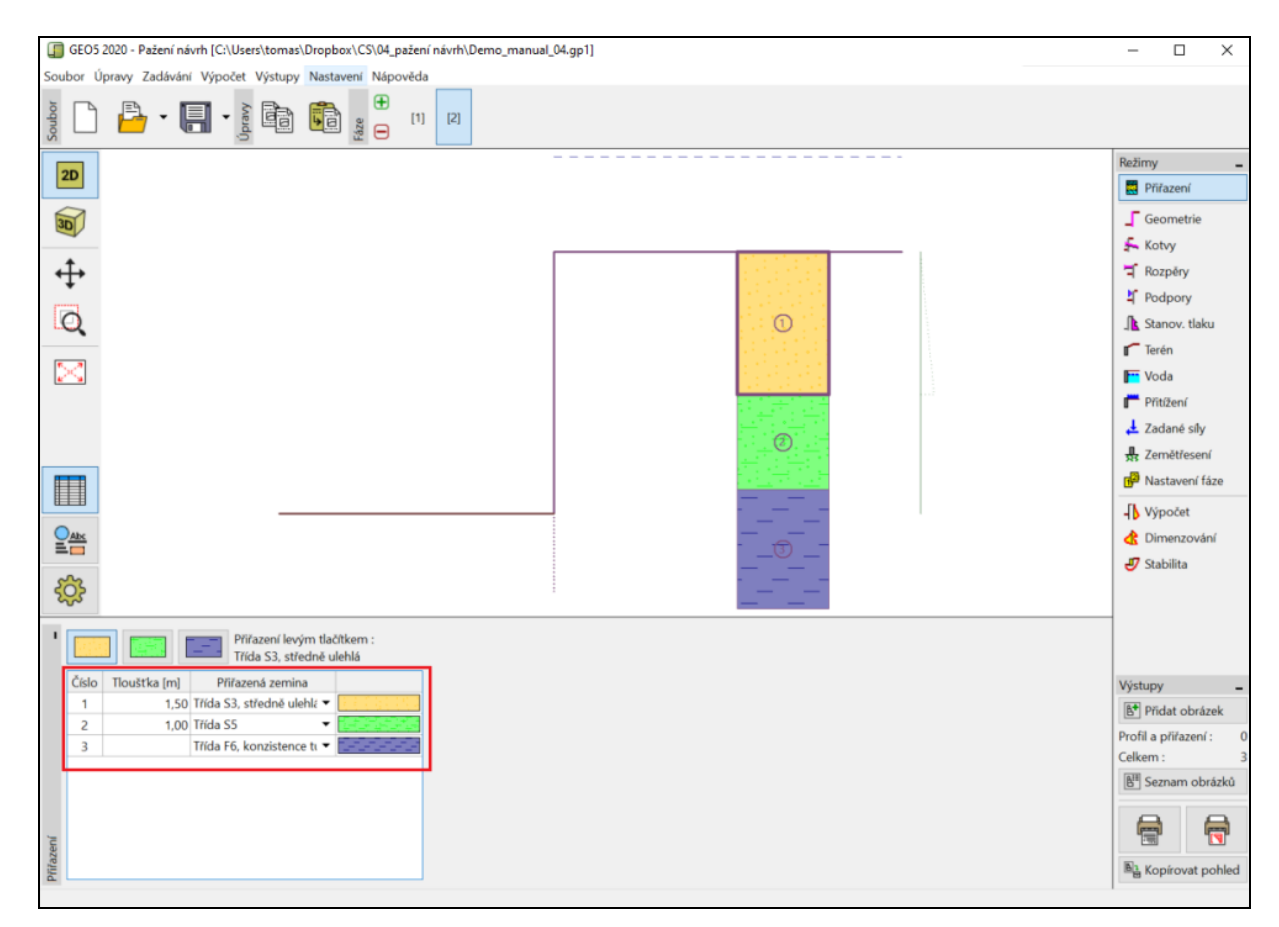

Rám "Přiřazení" – přiřazení zemin do vrstev

Přesuneme se do rámu "Geometrie", ve kterém zadáme požadovanou hloubku stavební jámy jako 2,75 m. Zároveň zde zvolíme typ průřezu z předpřipraveného katalogu.

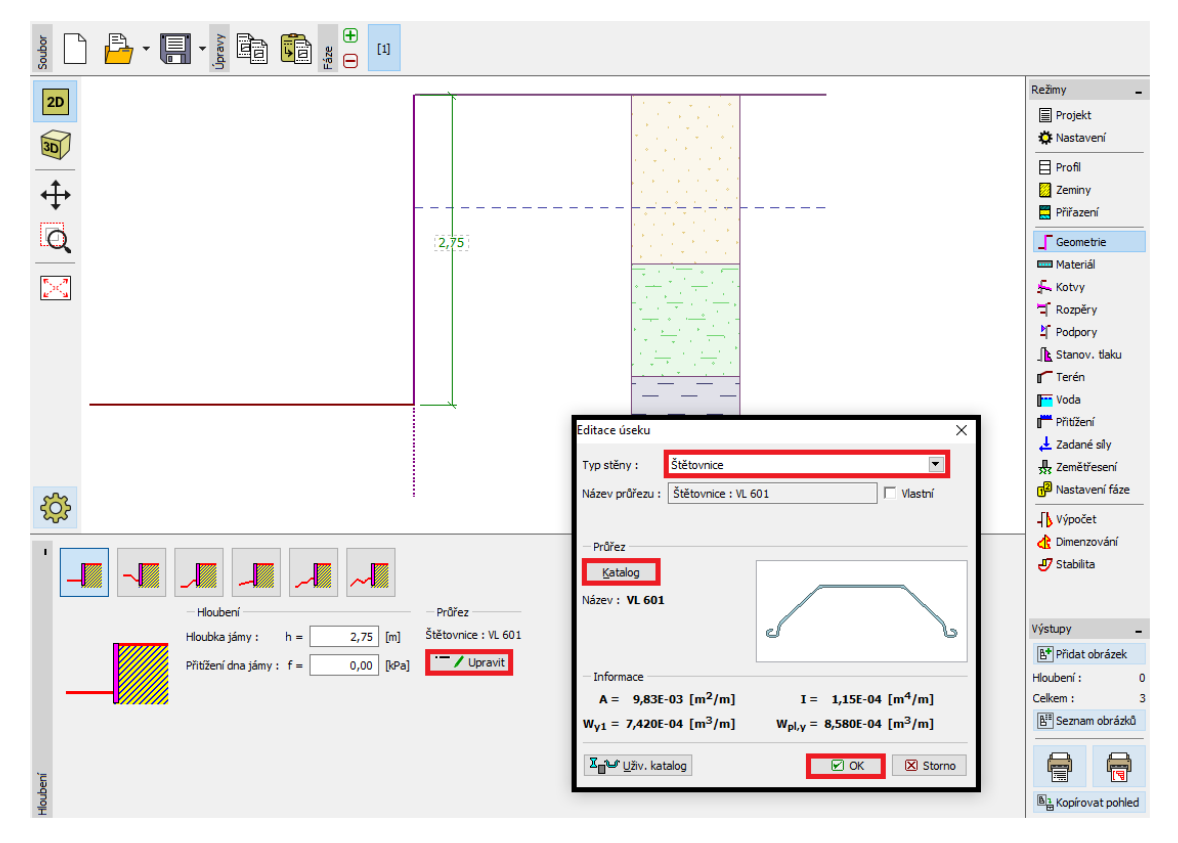

Rám "Geometrie"

V rámu "Materiál" nastavíme požadovaný typ jako ocel pro štětovnice S 240 GP.

|                                                                                                    | Katalog materiálů - Konstrukční ocel          | X                                                                                                    |  |
|----------------------------------------------------------------------------------------------------|-----------------------------------------------|----------------------------------------------------------------------------------------------------|--|
| <u>88</u>                                                                                                    | — Výběr materiálu z katalogu —                |                                                                                                    |  |
| Konstrukční ocel           Katalog         Vlastní           EN 10025 : Fe 360         fy = 235,00 MPa           E = 210000,00 MPa         G = 81000,00 MPa | Konstrukční ocel EN<br>Ocel pro štětovnice EN | EN 10248-1 : S 240 GP<br>EN 10248-1 : S 270 GP<br>EN 10248-1 : S 320 GP<br>EN 10248-1 : S 355 GP<br>EN 10248-1 : S 390 GP<br>EN 10248-1 : S 430 GP |  |
| Materia                                                                                                    |                                               | VOK X Storno                                                                                                    |  |

Rám "Materiál"

Rámy "Kotvy, Rozpěry, Podpory, Stanovení tlaku, Přitížení a Zadané síly" nezadáváme. Rám "Zemětřesení" také nemá pro tento výpočet žádný vliv, protože konstrukce se nenachází v seizmicky aktivní oblasti. V rámu "Terén" ponecháme vodorovný tvar terénu.

Poté se přesuneme se do rámu "Stanovení tlaku", kde zvolíme možnost uvažovat minimální dimenzační tlak.

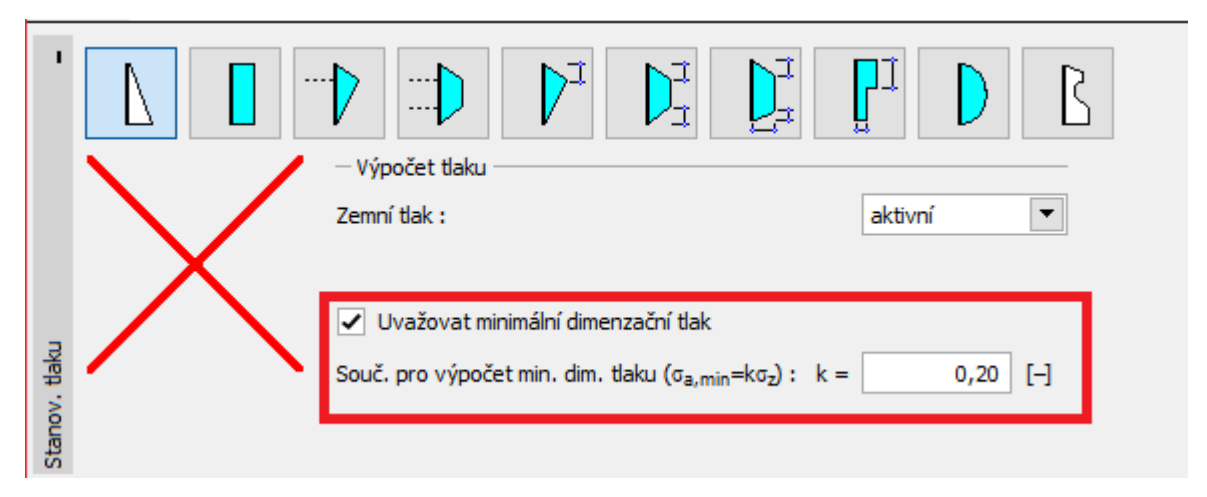

Rám "Stanovení tlaku"

Poznámka: U výpočtu pažených konstrukcí je podle některých norem doporučeno stanovení minimálního dimenzačního tlaku pro vrstvy soudržných zemin. Standardní hodnota odpovídá  $K_a = 0,2$ . Tímto opatřením zaručíme, že hodnota vypočteného aktivního zemního tlaku působícího na konstrukci neklesne pod 20 % tlaku svislého, tj.  $K_a \ge 0,2$  (více informací naleznete v nápovědě – F1).

Poznámka: Pokud by byla naše pažící konstrukce kotvená, v rámu "Stanovení tlaku" bychom měli využít vhodnou redistribuci zemního tlaku. V případě nutnosti omezení deformace stěny je ve stejném rámu i možnost zvolit zvýšený tlak, který na konstrukci působí (aktivní zvýšený, klidový). Obě tyto možnosti jsou podrobněji popsány v nápovědě k programu (F1) nebo v následujícím inženýrském manuálu <u>č. 5 - Návrh kotvené pažící stěny</u>.

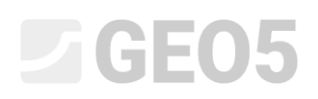

V rámu "Voda" zadáme hladinu podzemní vody, která se nachází v hloubce jednoho metru.

| 1    |    |                                            |                  |          |
|------|----|--------------------------------------------|------------------|----------|
|      | h, | <ul> <li>Parametry hladiny poor</li> </ul> | lzemní vody      |          |
|      |    | Hl. vody za konstr. :                      | h1 = 1           | l,00 [m] |
|      |    | Hl. vody před konstr. :                    | h <sub>2</sub> = | [m]      |
|      |    | – Tahová trhlina                           |                  |          |
|      |    | Hloubka tahové trhliny :                   | h <sub>t</sub> = | [m]      |
| Voda |    |                                            |                  |          |

Rám "Voda" – fáze budování 1

Následně v rámu "Nastavení fáze" zvolíme příslušný typ "Návrhové situace". Ve **fázi budování** 1 uvažujeme trvalou návrhovou situaci.

| 1           | Návrhová situace : | trvalá | ▼ |
|-------------|--------------------|--------|---|
|             |                    |        |   |
| áze         |                    |        |   |
| Vastavení f |                    |        |   |

Rám "Nastavení fáze (1)"

Nyní přejdeme do rámu "Výpočet". V tomto rámu spočte program automaticky velikost vnitřních sil a určí nutnou délku konstrukce v zemině.

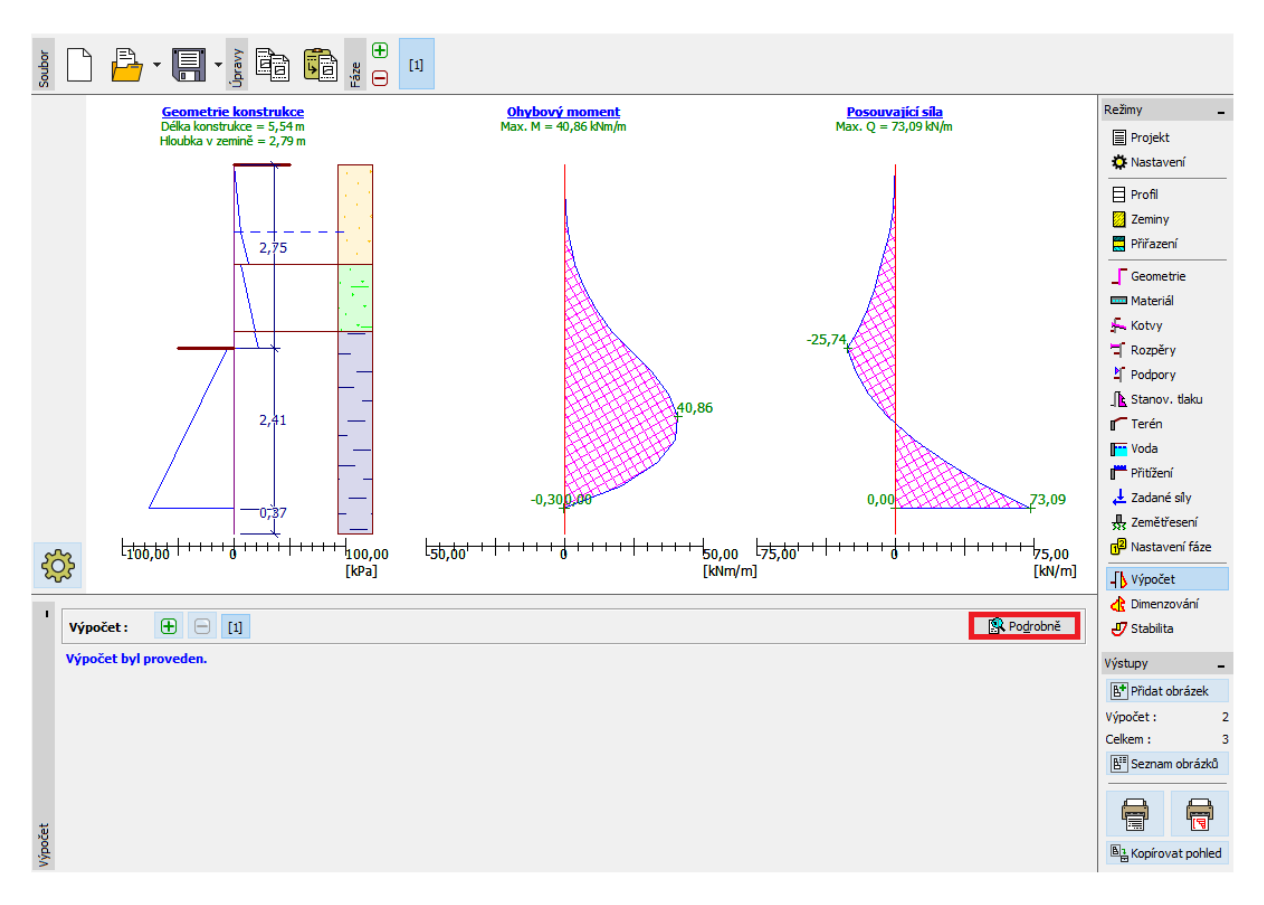

Rám "Výpočet" – fáze budování 1 (trvalá návrhová situace)

Souhrn výsledků se zobrazí po kliknutí na tlačítko "Podrobně".

| Posouzení                                                                                                    | _ | _                              |                         | $\times$ |
|----------------------------------------------------------------------------------------------------|---|--------------------------------|-------------------------|----------|
| Maximální hodnota pos. síly<br>Maximální hodnota momentu<br>Nutná hloubka konstrukce v zemině<br>Celková délka konstrukce | = | 73,09<br>40,86<br>2,79<br>5,54 | kN/m<br>kNm/r<br>m<br>m | m        |
|                                                                                                    |   |                                | <b>X</b> <u>Z</u> av    | řít      |

Rám "Výpočet" – fáze budování 1 – dialogové okno "Podrobné výsledky"

V dalším postupu určíme minimální hloubku vetknutí a vnitřní síly pro mimořádnou návrhovou situaci – povodně.

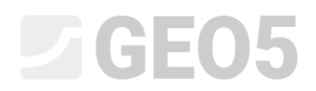

#### Fáze budování 2

Nyní přidáme novou fázi budování pomocí tlačítka "+" na nástrojové liště v horní části obrazovky.

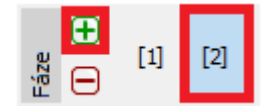

Nástrojová lišta "Fáze budování"

V rámu "Voda" změníme hloubku hladiny podzemní vody za konstrukcí v druhé fázi budování na hodnotu -1,0 m. Schéma parametrů se nemění, hloubku vody před konstrukcí štětovnice neuvažujeme.

| 1    |    |                                              |
|------|----|----------------------------------------------|
|      | h. | – Parametry hladiny podzemní vody –          |
|      |    | Hl. vody za konstr. : $h_1 = -1,00$ [m]      |
|      |    | Hl. vody před konstr. : h <sub>2</sub> = [m] |
|      |    | - Tahová trhlina                             |
|      |    | Hloubka tahové trhliny : ht = [m]            |
| Voda |    |                                              |

Rám "Voda" – fáze budování 2

Poté v rámu "Nastavení fáze" zvolíme návrhovou situaci "mimořádná".

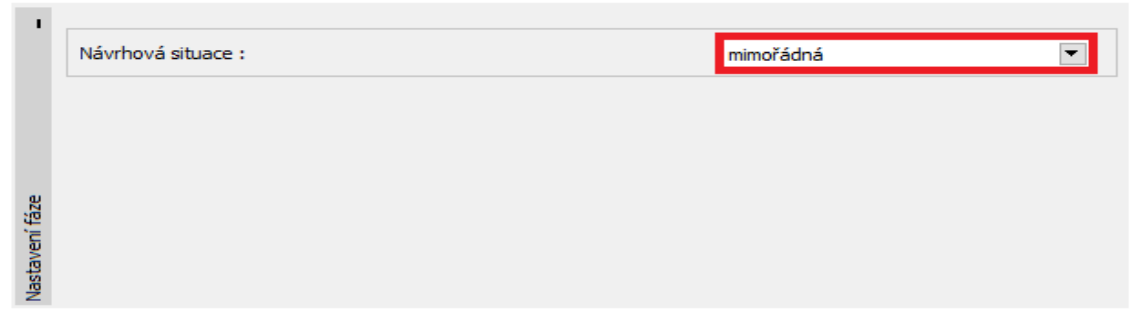

Rám "Nastavení fáze (2)"

Ostatní rámy týkající se zadávání vstupních údajů zůstávají v této fázi již beze změn. Přejdeme tedy do rámu "Výpočet" a prohlédneme si podrobné výsledky.

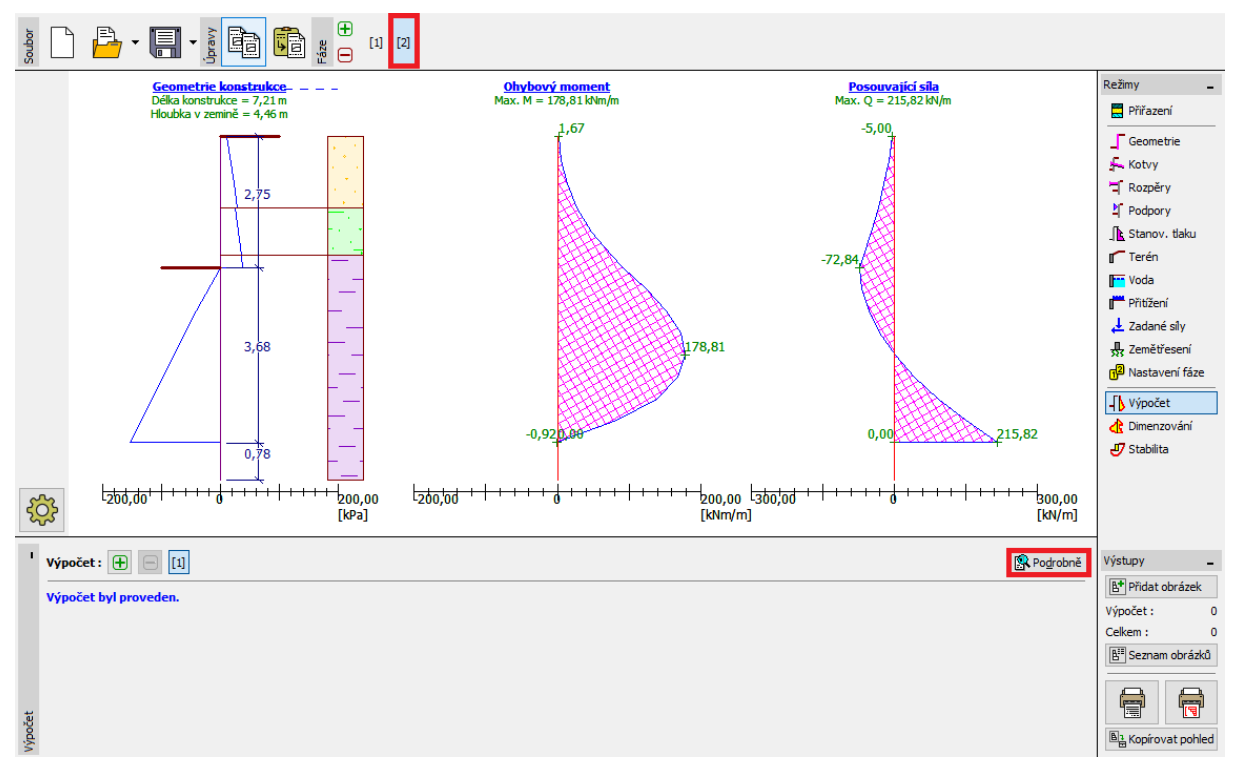

Rám "Výpočet" – fáze budování 2 (mimořádná návrhová situace)

| Posouzení                                                                                                    |             | —                                |                        | $\times$ |
|----------------------------------------------------------------------------------------------------|-------------|----------------------------------|------------------------|----------|
| Maximální hodnota pos. síly<br>Maximální hodnota momentu<br>Nutná hloubka konstrukce v zemině<br>Celková délka konstrukce | =<br>=<br>= | 215,82<br>178,81<br>4,46<br>7,21 | kN/m<br>kNm/<br>m<br>m | m        |
|                                                                                                    |             |                                  | <b>X</b> <u>Z</u> av   | řít      |

Rám "Výpočet" – fáze budování 2 – dialogové okno "Podrobné výsledky"

Dále je třeba posoudit, zda námi navržená štětovnice vyhovuje z hlediska ohybového a smykového namáhání.

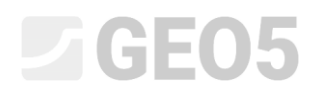

#### Posouzení průřezu:

Pro posouzení průřezu se přesuneme do rámu "Dimenzování".

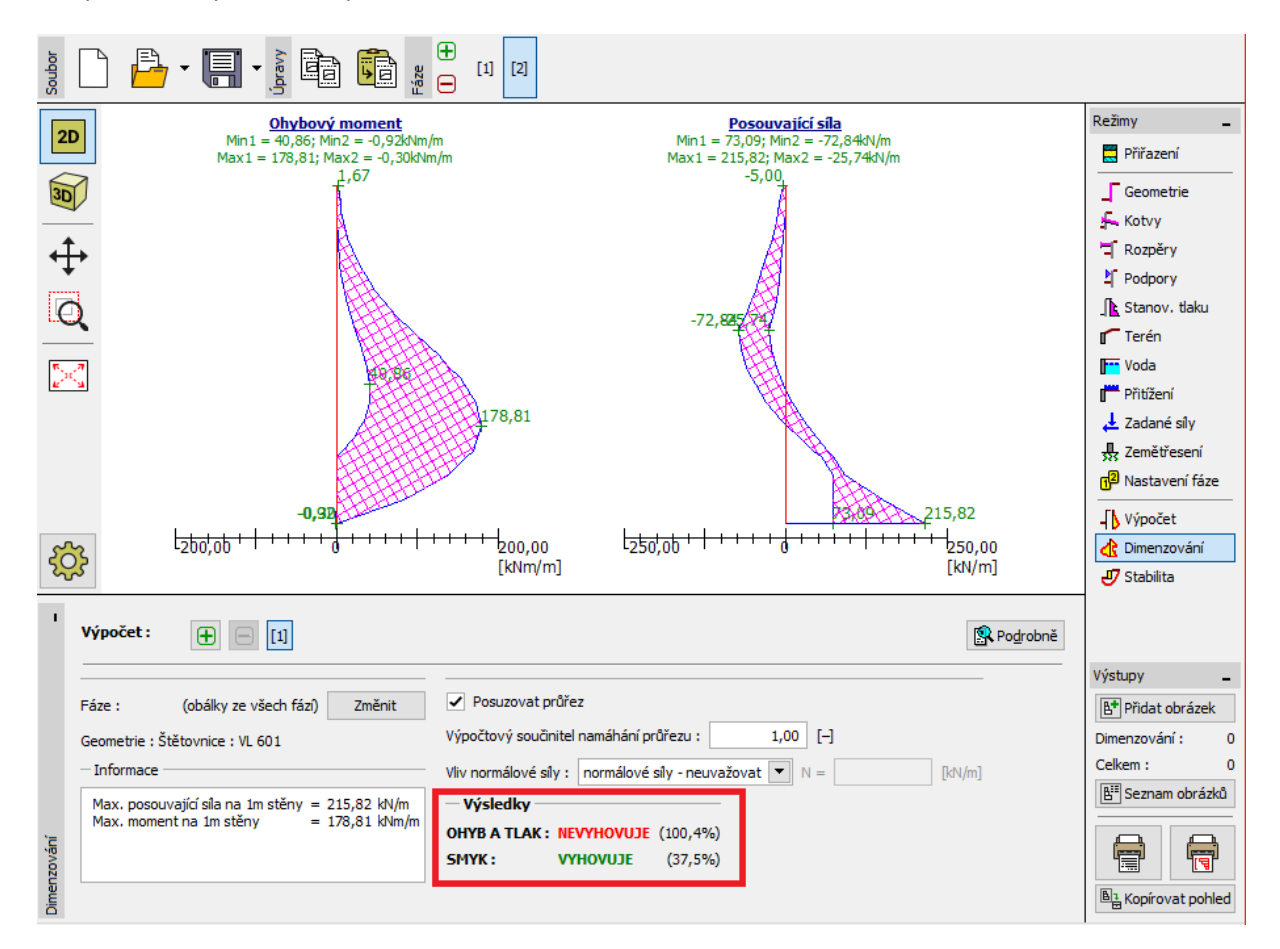

Rám "Dimenzování"

| '           | Výpočet : 🛨 🗖 🔝                                                                           |                                                                                                    |
|-------------|-------------------------------------------------------------------------------------------|----------------------------------------------------------------------------------------------------|
|             | Fáze : (obálky ze všech fází) Změnit<br>Geometrie : Štětovnice : VL 601<br>– Informace    | Posuzovat průřez     Výpočtový součinitel namáhání průřezu : 1,00 [-]     Viv normálové sílv : normálové sílv - neuvažovat      N = |
|             | Max. posouvající síla na 1m stěny = 215,82 kN/m<br>Max. moment na 1m stěny = 178,81 kNm/m | Výsledky       OHYB A TLAK : NEVYHOVUJE (100,4%)       SMYK :     VYHOVUJE (37,5%)                                                  |
| Dimenzování |                                                                                           |                                                                                                    |

Rám "Dimenzování" - výsledky

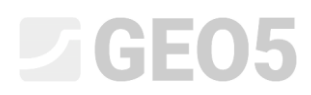

Poznámka: V rámu "Dimenzování" jsou zobrazeny maximální hodnoty vnitřních sil napříč jednotlivými fázemi. Pokud bychom chtěli pracovat pouze s výsledky z konkrétních fází, museli bychom tyto fáze ručně zvolit v levé části rámu tlačítkem "Změnit".

Ve výsledcích vidíme, že posuzovaný průřez na posouzení na "Ohyb a tlak" nevyhověl, využití je více než 100 %. Podrobné výsledky posouzení lze zobrazit tlačítkem "Podrobně".

```
🔲 Dimenzování
                                                                                  \times
                                                                         Posouzení ocelového průřezu podle EN 1993-1-1
 Pro výpočet uvažovány všechny fáze budování.
Výpočtový součinitel namáhání průřezu = 1,00
 Dimenzační síly na 1 m stěny
  M_{max} = 178,81 \text{ kNm/m};
                                 Q = 2,08 \text{ kN/m}
  Q_{max} = 215,82 \text{ kN/m};
                                  M = 0.92 \text{ kNm/m}
 Posouzení max. momentu M<sub>max</sub> + Q:
  Posouzení ohybu:
   M_{max}/M_{c,Rd} = 1,004 > 1 Nevyhovuje
  Posouzení smyku:
   Q/V_{c,Rd} = 0,004 \le 1
                          Vyhovuje
  Posouzení rovinné napjatosti:
   Normálové napětí \sigma_{x,Ed} = 229,42 MPa
   Smykové napětí \tau_{Ed} = 0,29 MPa
   Posudek: (\sigma_{x,Ed}/(f_v/\gamma_{M0}))^2 + 3^*(\tau_{Ed}/(f_v/\gamma_{M0}))^2 = 0.914 \le 1
                                                                   Vyhovuje
 Posouzení max. posouvající síly Q<sub>max</sub> + M:
  Posouzení ohybu:
   M/M_{c,Rd} = 0,005 \le 1
                             Vyhovuje
  Posouzení smyku:
   Q_{max}/V_{c,Rd} = 0,375 \le 1 Vyhovuje
  Posouzení rovinné napjatosti:
   Normálové napětí \sigma_{x,Ed} = 1,19 MPa
   Smykové napětí \tau_{Ed} = 30,51 MPa
   Posudek: (\sigma_{x,Ed}/(f_v/\gamma_{M0}))^2 + 3^*(\tau_{Ed}/(f_v/\gamma_{M0}))^2 = 0,049 \le 1
                                                                   Vyhovuje
 Průřez NEVYHOVUJE
                                                                          X <u>Z</u>avřít
```

#### Podrobné výsledky

Z důvodu nevyhovujícího posouzení je třeba změnit typ průřezu. Vrátíme se proto do rámu geometrie, kde vybereme masivnější typ štětovnice *VL 602*.

|                                                                 | Režimy _               |  |  |  |
|-----------------------------------------------------------------|------------------------|--|--|--|
| 20                                                              | 🗮 Přiřazení            |  |  |  |
| Editace úseku X                                                 | Geometrie              |  |  |  |
| Typ stěny : Štětovnice                                          | - Kotvy                |  |  |  |
|                                                                 | T Rozpěry              |  |  |  |
|                                                                 | ⊉ <sup>™</sup> Podpory |  |  |  |
|                                                                 | 🚺 Stanov. tlaku        |  |  |  |
| -Prūřez                                                         | Terén                  |  |  |  |
|                                                                 | Voda                   |  |  |  |
| Název : VL 602                                                  | Přitížení              |  |  |  |
|                                                                 | Zadané síly            |  |  |  |
|                                                                 | 💀 Zemětřesení          |  |  |  |
| Informace                                                       | Nastavení fáze         |  |  |  |
| $A = 1,15E-02 \ [m^2/m] \qquad I = 1,31E-04 \ [m^4/m]$          | Výpočet                |  |  |  |
| $W_{v1} = 8,450E-04 \ [m^3/m]$ $W_{pl,v} = 9,900E-04 \ [m^3/m]$ | 🔥 Dimenzování          |  |  |  |
|                                                                 | 🖑 Stabilita            |  |  |  |
| Z∎ <sup>™</sup> Uživ. katalog ✓ OK X Storno                     |                        |  |  |  |
|                                                                 |                        |  |  |  |
| — Hloubení — Průřez — —                                         | Výstupy _              |  |  |  |
| House $h = 2.75$ [m] Štětovnice : VL 602                        |                        |  |  |  |
|                                                                 |                        |  |  |  |
| Přitížení dna jámy : f = 0,00 [kPa]                             |                        |  |  |  |
|                                                                 | 🔠 Seznam obrázků       |  |  |  |
|                                                                 |                        |  |  |  |
| a l                                                             |                        |  |  |  |
| Hoube                                                           | B₁ Kopírovat pohled    |  |  |  |

Rám "Geometrie" – změna průřezu

Po změně průřezu otevřeme opět rám dimenzování. Je zřejmé, že masivnější typ štětovnice na všechna posouzení již vyhověl.

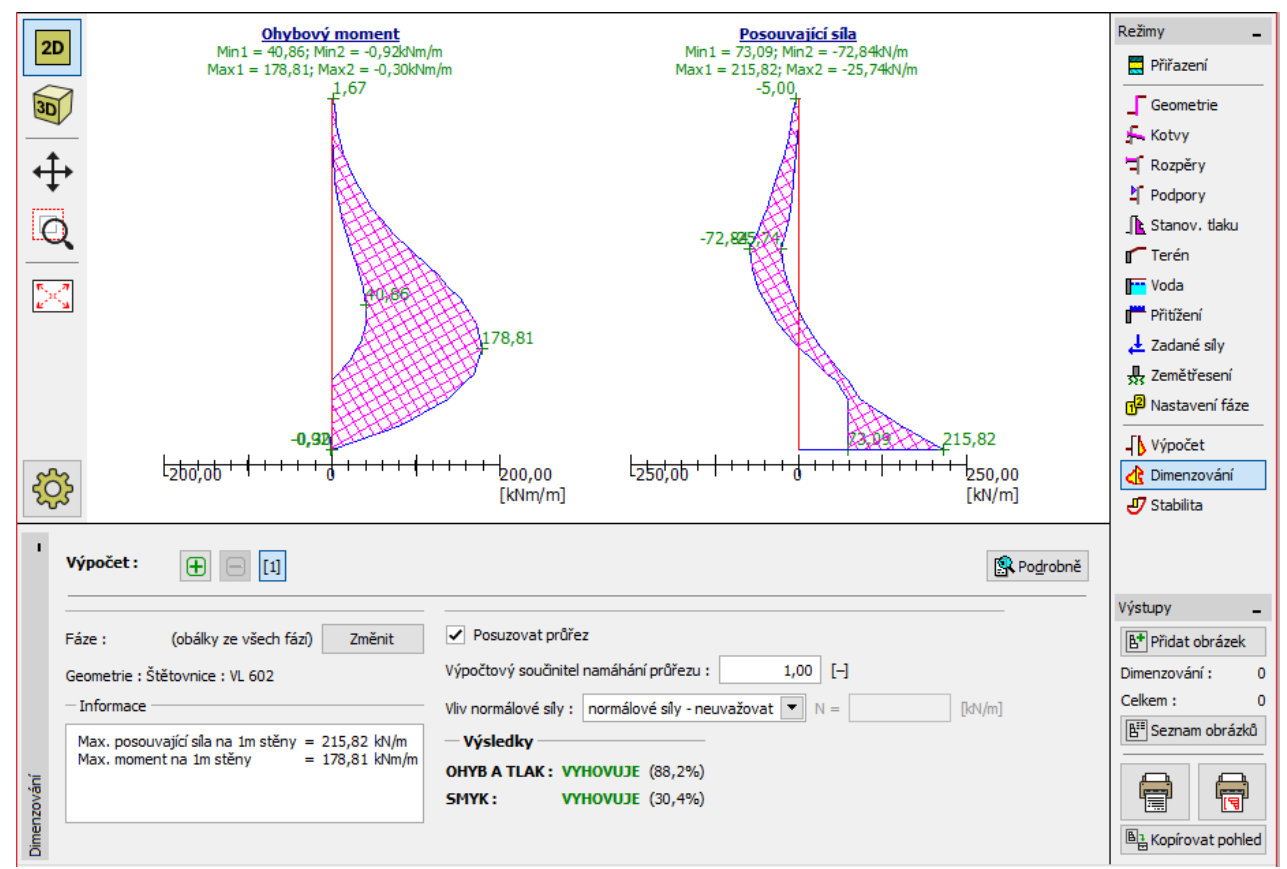

Rám "Dimenzování" – posouzení nového průřezu

| 1       | Výpočet :             |                                                                          |                                                               |   |
|---------|-----------------------|--------------------------------------------------------------------------|---------------------------------------------------------------|---|
|         | Fáze :                | (obálky ze všech fází) Změnit                                            | ✓ Posuzovat průřez                                            |   |
|         | Geometrie :           | Štětovnice : VL 602                                                      | Výpočtový součinitel namáhání průřezu : 1,00                  |   |
|         | - Informace           |                                                                          | Vliv normálové síly : normálové síly - neuvažovat 💌           | N |
| nzování | Max. poso<br>Max. mom | uvající síla na 1m stěny = 215,82 kN/m<br>ent na 1m stěny = 178,81 kNm/m | Výsledky OHYB A TLAK: VYHOVUJE (88,2%) SMYK: VYHOVUJE (30,4%) |   |
| Dime    |                       |                                                                          |                                                               |   |

Rám "Dimenzování" – nové výsledky

Poznámka: Změna průřezu nemá vliv na velikosti vnitřních sil – ty zůstávají shodné. Tuhost konstrukce se projeví ve výpočtu vnitřních sil až v programu <u>GEO5 – Pažení posudek</u>, který je vhodný použít v případě výpočtu složitějších kotvených konstrukcí.

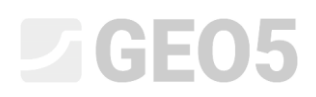

#### Posouzení stability

Dále je třeba ověřit, že námi navržená konstrukce vyhoví z hlediska celkové stability. Toto ověření se provádí v rámu "Stabilita". V tomto rámu program vypíše minimální nutnou hloubku konstrukce v zemině, která je určena jako maximální spočtená délka z výpočtů v jednotlivých fázích.

Uživatel dále musí zadat skutečnou hloubku konstrukce v zemině. Stabilitní výpočet by měl být proveden pro každou fázi budování konstrukce.

Nutná hloubka konstrukce v zemině (vyplývající z fáze 2) je 4,46 m. Navrhneme tedy stěnu o hloubce vetknutí 4,5 m.

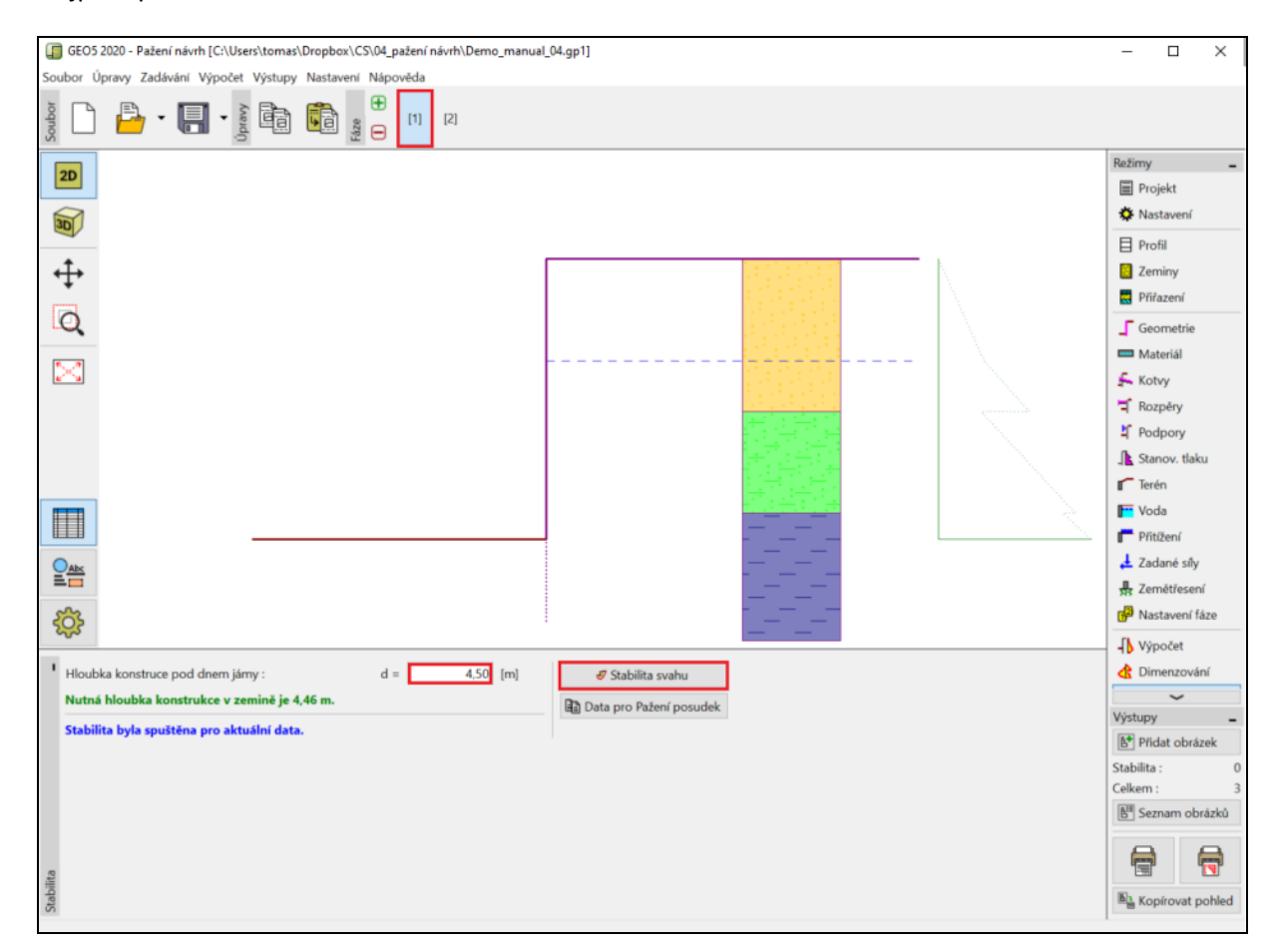

Nejprve posoudíme konstrukci ve fázi 1.

Rám "Stabilita" – fáze 1

Po kliknutí na tlačítko "Stabilita svahu" se spustí samostatný program "Stabilita svahu". Do tohoto programu jsou přeneseny veškeré vstupní parametry z programu "Pažení návrh". V programu "Stabilita svahu" přejdeme do rámu "Výpočet". Zvolíme metodu výpočtu "Bishop" a optimalizaci pro kruhovou smykovou plochu. Výpočet spustíme tlačítkem "Počítej".

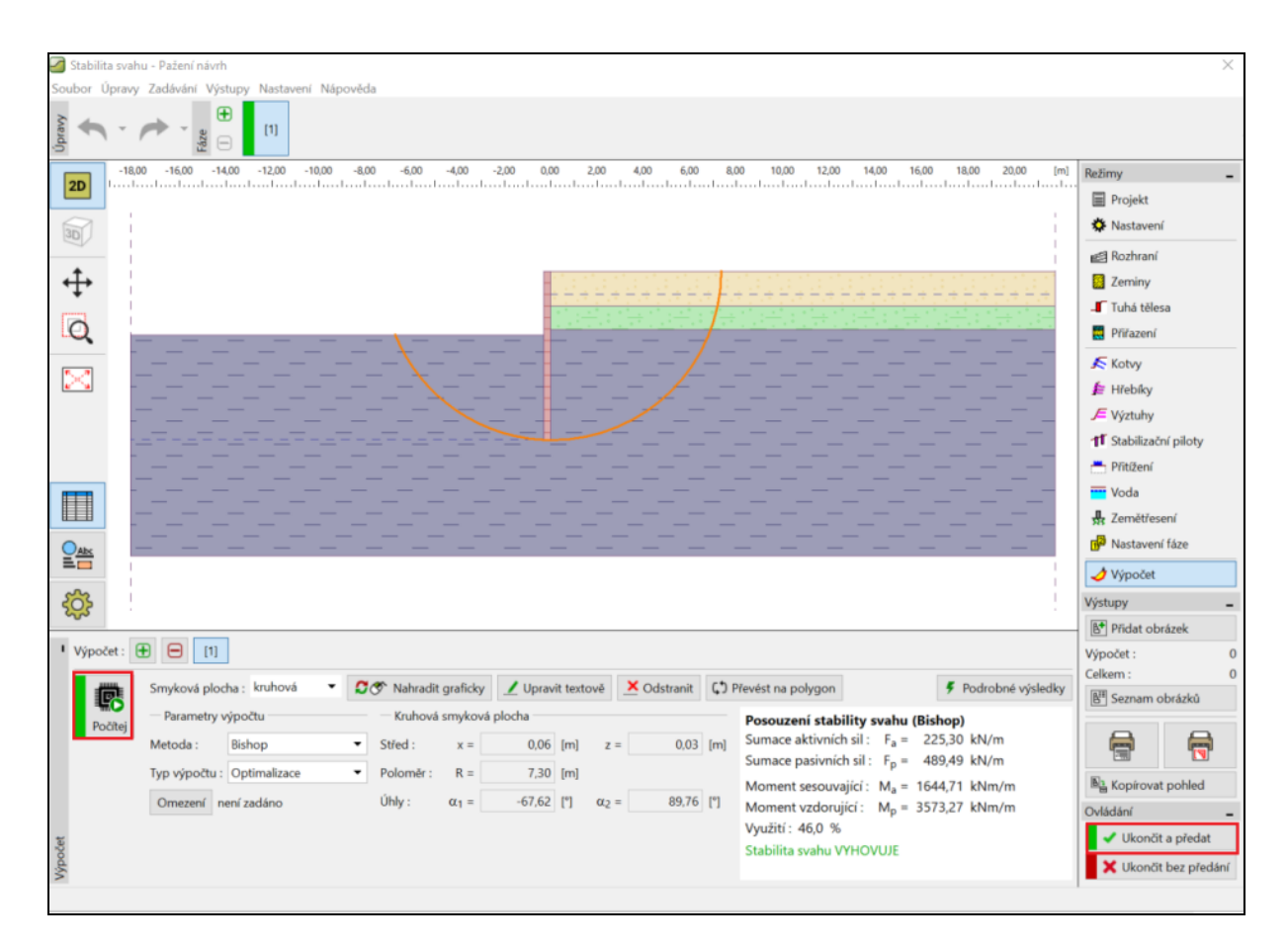

Program "Stabilita svahu" – rám "výpočet" (fáze 1)

Po dokončení výpočtu přeneseme výsledky zpátky do programu tlačítkem "Ukončit a předat" na pravé straně obrazovky. Stejný postup zopakujeme i ve fázi 2.

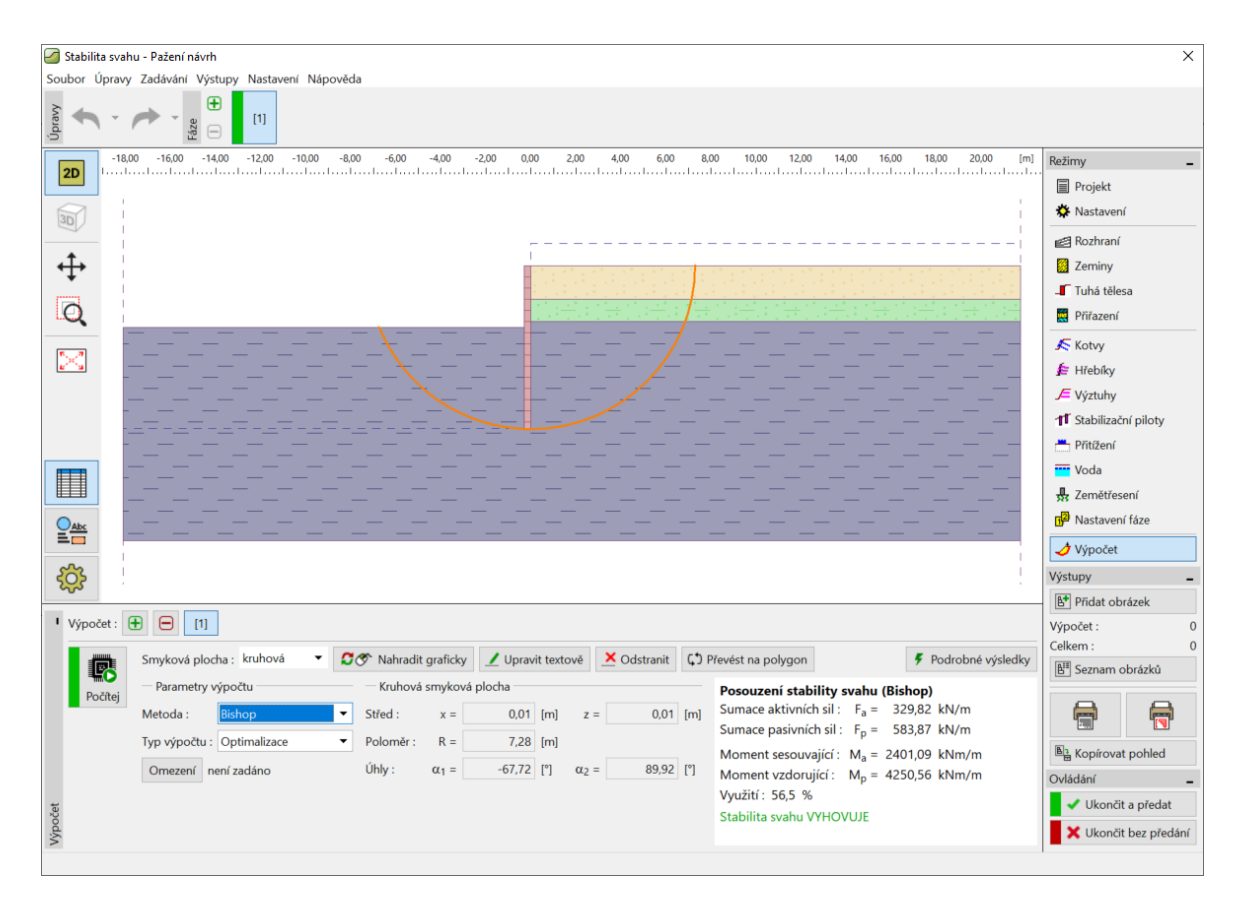

Program "Stabilita svahu" – rám "výpočet" (fáze 2)

#### Výsledky výpočtu a závěr

Cílem této úlohy bylo navrhnout štětovnicovou stěnu, která by sloužila k zapažení stavební jámy o hloubce 2,75 m.

Z výsledků jsme zjistili minimální délku vetknutí štětovnice. Ta je určena jako maximum ze spočtených délek v jednotlivých fázích budování konstrukce.

- Nutná hloubka vetknutí ve fázi 1: 2,79 m
- Nutná hloubka vetknutí ve fázi 2: 4,46 m

Na základě těchto spočtených délek jsme navrhli štětovnici s hloubkou konstrukce v zemině 4,5 m. Celková délka stěny je tedy 7,25 m (4,5 m + 2,75 m).

Konstrukce o této délce vyhověla i z hlediska celkové stability pažící konstrukce. Maximální využití nepřekročí ani při mimořádné situaci (povodně) 60 %.

Původně navržený průřez štětovnice *VL 601* nevyhověl na posouzení na ohybové namáhání. Z tohoto důvodu byl průřez štětovnice nahrazen masivnějším typem *VL 602*, který už bezpečně vyhověl.

Pažící konstrukce ze štětovnic VL 602 z oceli S 240 GP o celkové délce 7,25 m vyhoví ve všech sledovaných posouzeních.